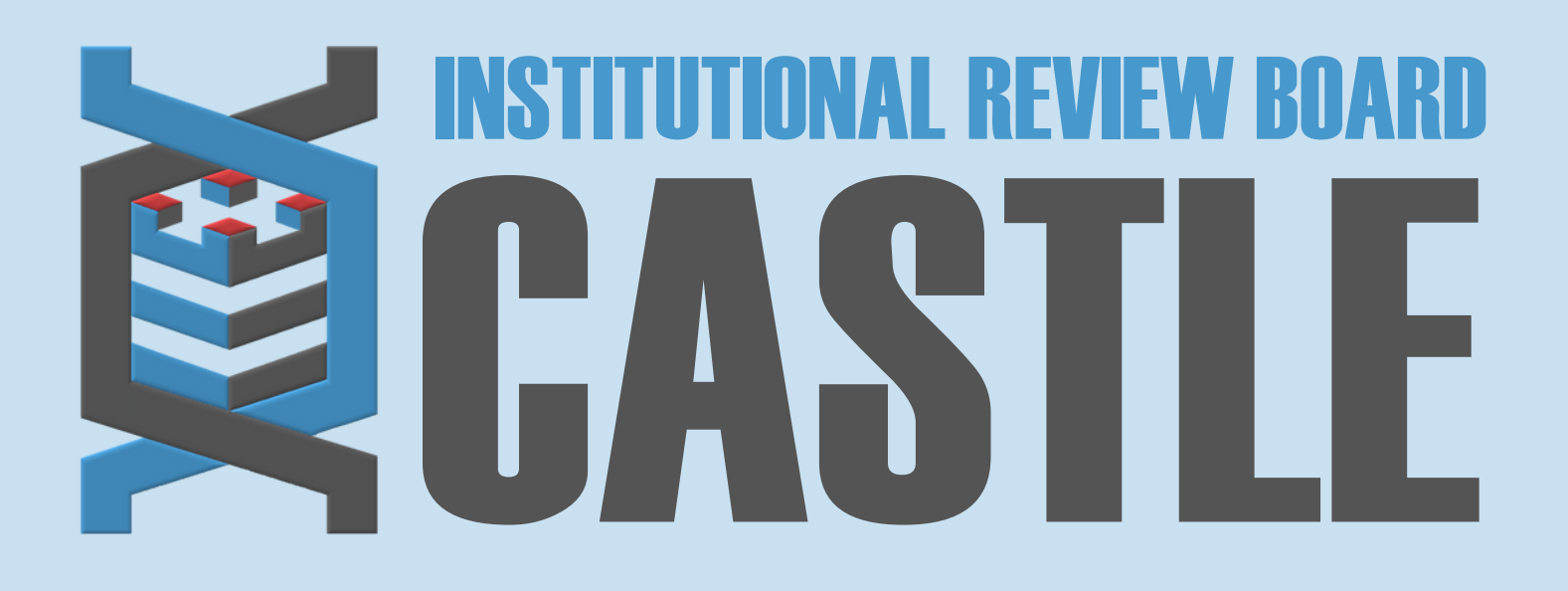

# HOW TO RETRIEVE APPROVAL LETTERS/DOCUMENTS

#### STEP 1

## LOG INTO THE PORTAL

Go to <u>https://castleirb.com/</u> and click on the "HOW TO SUBMIT" icon on the top right of main homepage. Click on "Access the Portal Here".

Or you can go directly to: https://castleirb.my.irbmanager.com/

STEP 2

LOGIN

Sign in with your email address and password.

#### STEP 3

### **MY PROTOCOLS**

Click on the specific protocol number on your Home page, under the heading '**My Protocols**'. This will direct you to the specific **"Protocol"** Page.

At the bottom of this page under 'Events', click on the number in the "Att"

**[attachment]** column next to the event whose determination letter and documents you wish to download [e.g., Initial Submission, Amendment, Reportable Events, etc.].

This will direct you to the Attachments Page.

STEP 4

#### **RETRIEVING DOCUMENTS**

- 1. On the left side, click into the **"Generated Documents"** folder to access the determination letter.
- 2. The **"Attachments"** folder provides access to any documents that were submitted for review. Applicable copies with an approval stamp are provided for download [e.g., informed consent form, recruitment materials, etc.].

Click on the link under "**Name**" to open your document - you can print/save as needed.

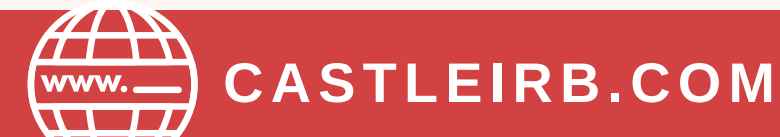

IRBTEAM@CASTLEIRB.COM